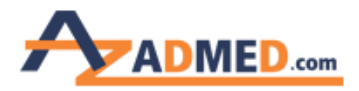

راهنمای خرید از وب سایت آزادمد

ابتدا با مراجعه به مسیر روبرو اطلاعات خود را وارد می نمایید . <mark>آدرس ثبت نام</mark>

بر روی کلمه <mark>ورود |ثبت نام</mark> در بالای وب سایت کلیک کرده و تصویر زیر برای شما باز می شود و با انتخاب گزینه در <mark>آزادمد ثبت نام کنید</mark> وارد صفحه بعدی می شود

|               | .com       | چستجو   |           |                                |             | جو        | جيسة         | ورود ثبت نام |
|---------------|------------|---------|-----------|--------------------------------|-------------|-----------|--------------|--------------|
| ر اهتمای سایت | تماس با ما | حراج ها | آموزشی    | مواد مصر فی                    | ايمپلنت     | اندودنتیک | تجهيز ات مطب | ترميمي       |
|               |            |         |           |                                |             |           |              |              |
|               |            |         | U         | ود به حساب کاربرو              | 19          |           |              |              |
|               |            |         |           |                                | آدرس ایمیل  |           |              |              |
|               |            |         |           |                                | رمز عبور    |           |              |              |
|               |            |         |           | a.a                            |             |           |              |              |
|               |            | _       | ٹلیک کنید | بد را فراموش کرده اید؟ اینجا ۵ | رمز عبور خر | -         |              |              |
|               |            | [       | د         | 🖌 در آزادمد ثبت نام کنی        | •           |           |              |              |
|               |            |         |           |                                |             | -         |              |              |

مرحله اول

پس از پر کردن اطلاعات به شما پیغامی نمایش داده می شود که برای فعال سازی به ایمیل وارد شده در ثبت نام مراجعه کنید تا حساب کاربری خود را فعال سازید

|               | .com       | چسابو   |             |                           |                           | نجو       |             | ورود ثیت نام |
|---------------|------------|---------|-------------|---------------------------|---------------------------|-----------|-------------|--------------|
| ر اهتمای سایت | تماس يا ما | حراج ها | آموزهی      | مواد مصرفی                | ايمپلنٽ                   | اندودنتیک | تجهيزات مطب | ترميمى       |
|               |            |         |             |                           |                           |           |             |              |
|               |            |         |             | ثبت نام در آزادمد         |                           |           |             |              |
|               |            |         |             |                           | ایمیل(نام کاربری)         |           |             |              |
|               |            |         |             |                           | رمز عبور                  |           |             |              |
|               |            |         |             |                           | تكرار رمز عبور            |           |             |              |
|               |            |         |             |                           | کد ملی                    |           |             |              |
|               |            |         |             |                           | شماره نظام پزشکی          |           |             |              |
|               |            |         |             |                           | موبايل                    |           |             |              |
|               |            |         |             |                           | نام                       |           |             |              |
|               |            |         |             |                           | نام فانوادگی              |           |             |              |
|               |            |         | N           | o file chosen Choose File | ©مرد ⊂زن<br>تصمیک تنظیم ا |           |             |              |
|               |            |         |             | فيتنام                    | . Sand States and States  |           |             |              |
|               |            | í       | د وارد شوید | در آزادمد ثبت نام کرده ای | 🖌 اگر قبلاء               |           |             |              |
|               |            |         |             |                           |                           |           |             |              |

مرحله دوم

پس از فعال سازی حساب کاربری می توانید وارد اکانت خود شده و خرید خود را انجام دهید

نکته ۱ : در صورت مشاهده پیغام زیر ایمیل شما موجود بوده و لینک فعال سازی برای شما ارسال شده است برای فعال سازی به ایمیل خود مراجعه کنید.

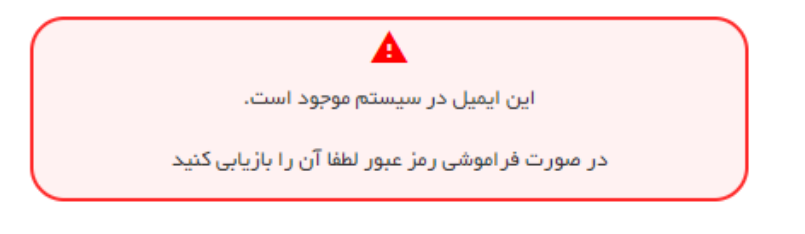

نکته ۲ : در صورت فراموش کردن رمز می توانید رمز خود را بازیابی کنید.

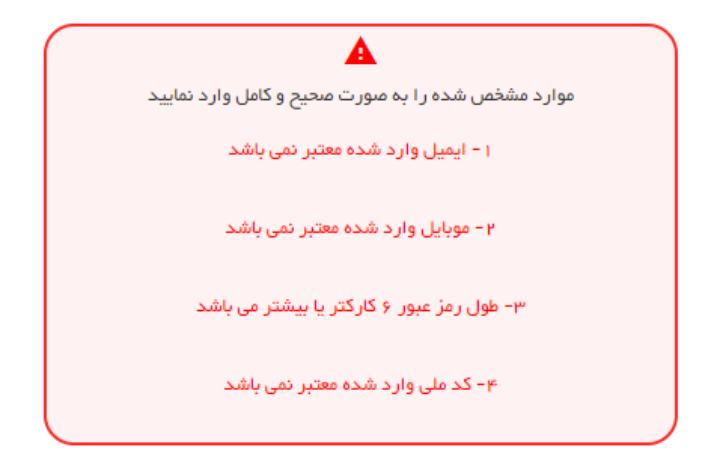

در صورت مشاهده هشدارهای بالا از سوی سیستم به شکل زیر عمل کنید:

- ۱- ایمیل معتبر و به درستی وارد نمایید.
- ۲- موبایل برای تماس و هماهنگی سفارشات از شما دریافت می شود. لطفا با دقت وارد نمایید.

۳- رمز عبور باید حداقل شامل ۶ کارکتر باشد که می تواند عدد یا حروف باشد

۴- کد ملی را به صورت درست و به صورت کامل (۱۰ عددی) وارد نمایید.

\*\* در صورتی عدم ارسال تصویر نظام پزشکی واحد فروش با شما تماس گرفته و تصویر نظام پزشکی را از شما درخواست مینماید.

- برای پشتیبانی می توانید یکی از راه های ارتباطی زیر را بر گزینید:

- آی دی تلگرام <u>@azadmedcom</u>
- ارسال ایمیل به IT@azadmed.com